# **CONTRACT FIELD GUIDE**

#### **Contract Field Guide: Contract Tabs**

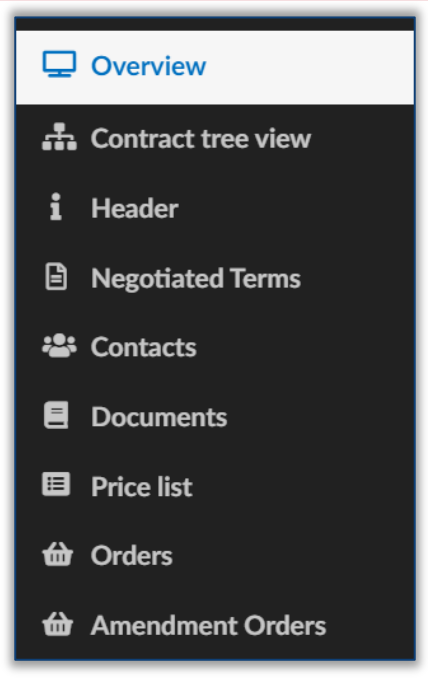

| Object             | Definition                                                                                                    | Additional Info                                                                                                    |
|--------------------|----------------------------------------------------------------------------------------------------|----------------------------------------------------------------------------------------------------|
| Overview           | Displays an overview of the contract in a dashboard,<br>including the number of orders made off the contract<br>and the contacts associated with it                                             | Information contained on the Overview tab may not be as detailed                                                                                                    |
| Contract Tree View | Displays any related contracts and amendments                                                                                                    |                                                                                                    |
| Header             | Displays information about the contract record, such as the contract number, contract status, and contracting entity                                                                            | Users will input the information on this tab as<br>part of creating a contract record. If the<br>contract is created from a solicitation, much of<br>this information may be pulled over directly<br>from the solicitation                                                                                      |
| Negotiated Terms   | Displays a "cheat-sheet" of contract information,<br>including important finance-related information such as<br>the contract not to exceed amount, payment terms, and<br>chartfield information | Users will input the information on this tab as part of creating a contract record                                                                                                    |
| Contacts           | Displays State users and Suppliers associated with the contract record                                                                                                    | Users will input the information on this tab as part of creating a contract record                                                                                                    |
| Documents          | Displays the documents associated with the contract, including the main contract document                                                                                                    | Users will input this information on this tab as<br>part of creating a contract record. Users can<br>upload completed contract documents or<br>begin the Contract Authoring process by<br>creating new documents on this tab. Users can<br>also begin a signature transaction using<br>OneSpan sign on this tab |
| Price List         | Displays the price list for hosted catalog items on the contract.                                                                                                    | Note that if the contract is not a hosted catalog contract this tab will contain no items                                                                                                    |
| Orders             | Displays purchase orders created using the contract                                                                                                    |                                                                                                    |
| Amendment Orders   | Displays purchase orders created using an amended version of the contract                                                                                                    |                                                                                                    |

#### **Contract Field Guide: Contract Tabs**

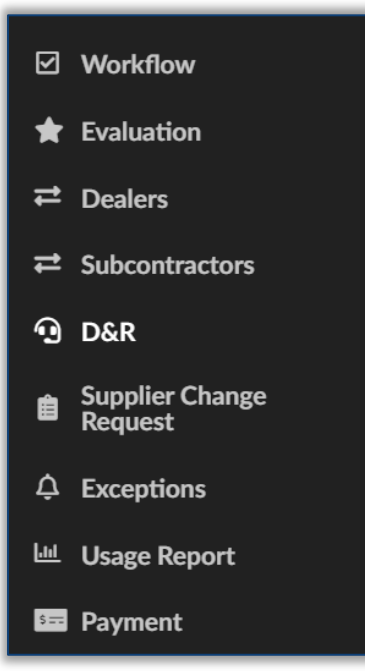

| Object                     | Definition                                                        | Additional Info                                                                                                    |
|----------------------------|-------------------------------------------------------------------|----------------------------------------------------------------------------------------------------|
| Workflow                   | Displays the contract's position in the workflow                  | Users can check who is currently responsible<br>for approving the contract by navigating to the<br>Approval History table at the bottom of the<br>page                                    |
| Evaluation                 | Displays any performance evaluations associated with the contract |                                                                                                    |
| Dealers                    | Displays any dealers associated with the contract                 | Users with the Responsible role on the contract will enter dealers when setting up the contract                                                                                           |
| Subcontractors             | Displays any subcontractors associated with the contract          | Users with the Responsible role on the<br>contract will enter subcontractors when<br>setting up the contract                                                                              |
| D&R                        | Displays the records of any D&Rs associated with the contract     | Note that this tab will not display D&Rs that were created prior to OhioBuys                                                                                                    |
| Supplier Change<br>Request | Displays any requested changes made by Suppliers                  | The Responsible user on the contract will need<br>to confirm or reject the changes – If the<br>responsible user confirms the changes, they<br>should begin the amendment process          |
| Exceptions                 | Displays any exceptions created against the contract              |                                                                                                    |
| Usage Report               | Displays any Usage Reports uploaded by Suppliers on the contract  | Suppliers can obtain a Usage Report template.<br>After completing this template, Suppliers will<br>need to submit an OSS Help desk ticket for<br>assistance uploading their usage reports |
| Payments                   | Displays any payments made on a contract                          |                                                                                                    |

# **Contract Field Guide: Contract Header (1/4)**

|                         |                     |         | Save & Close           | Save Extract all Document           |
|-------------------------|---------------------|---------|------------------------|-------------------------------------|
| General information     |                     |         | Contract Dates         |                                     |
| Contract ID             | Status              |         | Award Date ①           | Effective Date *                    |
| Contract Type *         | Contract Sub-Type * | •       | Original End Date *    | Current End Date                    |
| Bypass Negotiation?     | Override Contract   | Public? | Max. End Date ①        | Min. Renewal Interval (in months) ③ |
| Contract Header         |                     |         | Contract Scope         |                                     |
| State Contract Number * | Index Number        |         | Participating Organiza | tions*                              |
| Name *                  |                     |         | Commodities *          |                                     |

| Object                                         | Definition                                                      | Additional Info                                                                                                    |
|------------------------------------------------|-----------------------------------------------------------------|----------------------------------------------------------------------------------------------------|
| Current End Date                               | The date that the contract ends                                 | May reflect termination date or modified end<br>date due to renegotiation.<br>Optional                                                                                                    |
| Code                                           | A unique system identifier for the contract                     | Automatically assigned by OhioBuys                                                                                                    |
| Confidential                                   | Indicates if the contract is confidential                       | If checked, this contract will be hidden from all<br>State users. The only users that will be able to<br>these documents are those listed as internal<br>team members and users with the Confidential<br>Documents role |
| Contract Sub-Type                              | Sub-category for contracts                                      | Example: Single Agency Contract. Full list available in the <u>Creating a Contract</u> section.                                                                                                    |
| Contract Type                                  | Main category for contracts                                     | Example: Competitive Selection. Full list available in the <u>Creating a Contract</u> section.                                                                                                    |
| Effective Date The start date for the contract |                                                                 | Can be after the signature date and must be<br>dated prior to the Original End Date and Actual<br>End Date                                                                                                    |
| Original End Date                              | The end date for the contract at the time the record is created | Must be dated after the Effective Date;<br>optional for OFCC contracts where the<br>Contract Owner field is set to CNS.                                                                                                 |
| Signature Date                                 | The date the contract was signed                                | If multiple signatories have different dates, it is the latest date listed                                                                                                    |
| Status                                         | Indicates the status of the contract                            | Statuses include: Draft, Signed, Signature In<br>Progress, Approval In Progress, Approved,<br>Negotiation In Progress, Deleted, Cancelled by<br>Amendment                                                               |
| <b>Termination Comments</b>                    | Additional detail on why contract was terminated early          |                                                                                                    |
| Termination Date                               | Termination date if contract terminated early                   |                                                                                                    |

# **Contract Field Guide: Contract Header (2/4)**

| State Contract Number Name*           |    | Index Number            |
|---------------------------------------|----|-------------------------|
| Name*                                 |    |                         |
|                                       |    | Contract Responsible    |
| Contracting Entity*                   |    | Contract Owner*         |
| DPS200000 - OHIO STATE HIGHWAY PATROL | Θ- | •                       |
| Supplier                              |    | Bill Type*              |
|                                       | •  | •                       |
| Minimum Contract Purchase Amount      |    | Catalog Enabled*        |
|                                       |    | •                       |
| Market Type*                          |    | Request to Purchase     |
|                                       | •  | •                       |
| Sourcing Project                      |    | Release and Permit      |
|                                       | •  | ·                       |
| Public Comments                       |    | Contract Group          |
|                                       |    |                         |
|                                       |    |                         |
|                                       |    | Internal Contract Notes |
| Pre Governance Contract               |    |                         |
| Staff Aug Contract                    |    | Order Supplier (i)      |
|                                       |    |                         |
| On Hold                               |    | •                       |

| Object                                                                                                    | Definition                                                                                | Additional Info                                                                                                    |
|----------------------------------------------------------------------------------------------------|-------------------------------------------------------------------------------------------|----------------------------------------------------------------------------------------------------|
| Commodities                                                                                                    | The commodity codes for the items included in the contract                                | Codes follow UNSPSC code structure                                                                                                    |
| Contracting Entity                                                                                                    | The agency or group responsible for initiating the contract.                              |                                                                                                    |
| Contract Owner                                                                                                    | The organizational entity that functions as the lead/point of contact for the contract    | OIT contracts influence purchase<br>requisition workflow for IT related<br>purchases                                                                                                |
| Index Number                                                                                                    | Internal Contract Number                                                                  | State's internal contract number                                                                                                    |
| Internal Contract<br>Notes                                                                                                    | A field for agencies to capture notes and working details about their contracts.          | Notes will be copied over on contract amendments to the new version of the contract.                                                                                                |
| Market Type                                                                                                    | This field indicates the type of Suppliers that are on the contract (e.g. MBE, EDGE, CRP) | Example: Minority Business Enterprise<br>"3" Contract                                                                                                    |
| Minimum Contract<br>Purchase AmountIndicates that a single request must contain a minimum total<br>value related to this contract in order to become a purchase<br>order |                                                                                           | The minimum total value could be the<br>sum of different lines within the same<br>request. Will trigger a blocking alert for<br>all requests containing items from this<br>contract |
| Name                                                                                                    | The name or label for the contract                                                        |                                                                                                    |
| Order Supplier                                                                                                    | The Order Supplier that will be used for all purchases referencing this contract          |                                                                                                    |
| Participating<br>Organizations                                                                                                    | The organizations that are allowed to access and purchase items from this contract        | These values will limit who can see items related to this contract while shopping                                                                                                   |

## **Contract Field Guide: Contract Header (3/4)**

| Contract Header                       |     |                         |
|---------------------------------------|-----|-------------------------|
| State Contract Number                 |     | Index Number            |
| Name*                                 |     | Contract Responsible    |
| Contracting Entity*                   |     | Contract Owner*         |
| DPS200000 - OHIO STATE HIGHWAY PATROL | 0 - | ·                       |
| Supplier                              | •   | Bill Type*              |
| Minimum Contract Purchase Amount      |     | Catalog Enabled*        |
| Market Type*                          |     | Request to Purchase     |
| Sourcing Project                      |     | Release and Permit      |
| Public Comments                       |     | Contract Group          |
|                                       | ,   |                         |
| Pre Governance Contract               |     | Internal Contract Notes |
|                                       |     | Order Supplier 🗓        |
| Staff Aug Contract                    |     |                         |
| On Hold                               |     | •                       |

| Object                     | Definition                                                                                | Additional Info                                                                                         |
|----------------------------|-------------------------------------------------------------------------------------------|----------------------------------------------------------------------------------------------------|
| Pre Governance<br>Contract |                                                                                           |                                                                                                    |
| State Contract Number      | The contract number assigned by the State (e.g., CTR002226)                               | This does auto-populates with the CTR<br>number generated by OhioBuys but can<br>be modified as needed. |
| Supplier                   | This is the Contractor or organization that is entering into the agreement with the State | Supplier must already have a record in OhioBuys in order to be selected                                 |

## **Contract Field Guide: Contract Header (4/4)**

| Contract Dates      |                                     |
|---------------------|-------------------------------------|
| Award Date ()       | Effective Date *                    |
| Original End Date * | Current End Date                    |
|                     |                                     |
| Max. End Date (i)   | Min. Renewal Interval (in months) ③ |
|                     |                                     |

| Expiration Notification |                                   | Termination      |  |
|-------------------------|-----------------------------------|------------------|--|
| Notification Date ①     | Notification Period (in months) ① | Termination Date |  |

| Object                            | Definition                                                                                                    | Additional Info                                                                                                    |
|-----------------------------------|----------------------------------------------------------------------------------------------------|----------------------------------------------------------------------------------------------------|
| Notification Date                 | This is the date that a notification goes out to the Contractor<br>or Supplier indicating that the contract is about to expire | If left blank, it will default with a date<br>that is 6 months before the <b>Original</b><br><b>End Date</b> or <b>Current End Date</b>                                            |
| Notification Duration<br>(months) | Minimum number of months notice that is required prior to termination or end of contract                                       | This will be outlined within the<br>contract terms. The notification will go<br>out based upon the <b>Original End Date</b><br>or <b>Current End Date</b> , whichever is<br>later. |
| Renegotiation Date                | Date the contract terms were renegotiated                                                                                      |                                                                                                    |
| Renegotiation Period<br>(months)  | Time period prior to the notice period set aside to renegotiate contract terms                                                 |                                                                                                    |
| Renewal History                   | Outlines any actions taken on the contract (with dates and actors) where the agreement was renewed                             |                                                                                                    |
| Renewal Period (months)           | Number of months a contract is to be extended upon renewal                                                                     |                                                                                                    |
| Renewal Types                     | Indicates if a contract is eligible for renewal and, if so, whether that renewal can be automatic                              |                                                                                                    |

## **Contract Field Guide: Contract Contacts (1/1)**

| < "D ☆               | Contract: EX042020 - Bradley Sample CTR - (Run        | ning)                        | Search                            | 0 |
|----------------------|-------------------------------------------------------|------------------------------|-----------------------------------|---|
| ≪<br>♀ Overview      | Save & Close                                          | a Save Submit Clone Contract | Extract all Documents to Zip File |   |
| <b>i</b> Header      | Supplier Contacts                                     | Internal team                |                                   |   |
| 🐣 Contacts           | Add Supplier Contact(s)                               | Select Team (i)              |                                   |   |
| Negotiated Terms     | Select Existing Contact + Create New Supplier Contact |                              | •                                 |   |
| Documents            |                                                       | Email Profile                | Contact                           |   |
| Price list           |                                                       | Responsible (Contrac         | t) -                              |   |
| ☑ Workflow           |                                                       | i arianabradley@kpmg.com     | BRADLEY<br>Ari                    |   |
| 🚓 Contract tree view |                                                       |                              |                                   |   |
| D&R                  |                                                       |                              |                                   |   |
| ≓ Dealers            |                                                       |                              |                                   |   |
|                      |                                                       |                              |                                   |   |
|                      |                                                       |                              |                                   |   |
|                      |                                                       |                              |                                   |   |
|                      |                                                       |                              |                                   |   |

| Object                   | Definition                                                                                                    | Additional Info                                                                                                    |
|--------------------------|----------------------------------------------------------------------------------------------------|----------------------------------------------------------------------------------------------------|
| Add Supplier<br>Contacts | This section lists Supplier Contacts that are responsible<br>for all activities related to this contract (e.g.<br>renegotiation, renewal, notifications) | Contacts must be in entered into OhioBuys by<br>the Supplier and must be assigned a role of<br>"Contract Contact"                                                                                                    |
| Select Team              | This section lists internal contacts or State users responsible for all activities related to this contract                                              | Each user is assigned a role or this particular<br>contract: Responsible (Contract),<br>Contributor/SME (Contract), Legal (Contract),<br>Other Approver (Contractor), or Reviewer<br>(Contract). There must always be one user<br>listed as Responsible. Users with the<br>Contributor/SME and Legal local profiles have<br>editing rights, approvers can review and<br>approve/reject, and reviewers can only view<br>the contract. If multiple Other Approvers at a<br>given level, or multiple Legal Approvers are<br>assigned to the contract, all assigned approvers<br>at that level must approve for the contract to<br>advance. |

## **Contract Field Guide: Negotiated Terms (1/2)**

| Total Amount Incl. Tax | Estimated Contract Value | Currency                 | Contract Not To Exceed   | Payment Terms            | Chart of Account Values   |
|------------------------|--------------------------|--------------------------|--------------------------|--------------------------|---------------------------|
|                        |                          | USD -                    |                          |                          | * Fund Code               |
| Revenue Share %        | Fund Code (1)            |                          | Contract Not to Exceed 2 | Additional Payment Terms |                           |
|                        | •                        | Only Accept Pcard Orders | 5                        |                          | - Account                 |
| Delivery Terms         |                          |                          |                          | Payment Type             | •                         |
|                        |                          |                          |                          |                          | ALI                       |
|                        |                          |                          |                          | Renegotiation Threshold  | I [ •                     |
| Warranty Terms         |                          | //                       |                          |                          | Department                |
|                        |                          |                          |                          |                          | •                         |
|                        |                          |                          |                          | Price Terms              | Program                   |
| Complaint Process      |                          | //                       |                          |                          | Grant/Project             |
|                        |                          |                          |                          | Invoicing Terms          | Project                   |
| Poturp Process         |                          | //                       | 3                        |                          | •                         |
| letum Process          |                          |                          |                          |                          | Reporting                 |
|                        |                          |                          |                          | Penalties                | Save Chart Account Values |
| Choice Criteria        |                          |                          |                          |                          |                           |
|                        |                          |                          |                          |                          | 17                        |
|                        |                          |                          |                          | Payment Terms            |                           |
|                        |                          | //                       |                          |                          |                           |
|                        |                          |                          |                          |                          |                           |

| Object                    | Definition                                                                                                    | Additional Info                                                                                                    |
|---------------------------|----------------------------------------------------------------------------------------------------|----------------------------------------------------------------------------------------------------|
| Additional Payment Terms  | Outlines additional details related to the payment terms within the contract                                     | Would correspond to a section within<br>the signed contract. Example:<br>Standard payment terms are Net60<br>except when the total order value is<br>under a minimum threshold in which<br>case the terms would be Net30 |
| Payment Type              | Outlines additional payment types if there are circumstances in which standard payment type would not apply      | Would correspond to a section within the signed contract                                                                                                    |
| Estimated Contract Value  | Calculated total of contract based on contracted quantity x individual price point of items listed in Price List | Would correspond to a section within the signed contract                                                                                                    |
| Choice Criteria           | Any criteria outlined in the contract                                                                            | Would correspond to a section within the signed contract                                                                                                    |
| Complaint Process         | Details how to process a complaint for the Supplier's overall performance or a specific order from the vendor    | Would correspond to a section within the signed contract                                                                                                    |
| Currency                  | Lists the currency the contract was negotiated in                                                                | Would correspond to a section within the signed contract                                                                                                    |
| Delivery Terms            | Lists any terms related to the delivery of goods on purchase orders                                              | Would correspond to a section within the signed contract                                                                                                    |
| Invoicing Terms           | Lists any terms related to the billing of goods or services on purchase orders                                   | Would correspond to a section within the signed contract                                                                                                    |
| Payment Terms (drop down) | Lists the terms in which payments for invoices are to be remitted                                                | Would correspond to a section within<br>the signed contract. Example: Net30,<br>Net45, Net60                                                                                                    |

# **Contract Field Guide: Negotiated Terms (2/2)**

| Total Amount Incl. Tax | Estimated Contract Value | Currency                 | Contract Not To Exceed   | Payment Terms            | Chart of Account Value   |
|------------------------|--------------------------|--------------------------|--------------------------|--------------------------|--------------------------|
|                        |                          | USD -                    |                          |                          | * Fund Code              |
| Revenue Share %        | Fund Code (i)            |                          | Contract Not to Exceed 2 | Additional Payment Terms |                          |
|                        | •                        | Only Accept Pcard Orders | 5                        |                          | * Account                |
| Delivery Terms         |                          |                          |                          | Payment Type             |                          |
|                        |                          |                          |                          |                          | ALI                      |
|                        |                          |                          |                          | Renegotiation Threshold  |                          |
| Warranty Terms         |                          | <i>h</i>                 |                          |                          | Department               |
|                        |                          |                          |                          |                          |                          |
|                        |                          |                          |                          | Price Terms              | Program                  |
| Complaint Process      |                          | //                       |                          |                          | Grant/Project            |
|                        |                          |                          |                          |                          |                          |
|                        |                          |                          |                          | Invoicing Terms          | Project                  |
| Return Process         |                          |                          |                          |                          | Reporting                |
|                        |                          |                          |                          | Penalties                | Save Chart Account Value |
| Choice Criteria        |                          |                          |                          |                          |                          |
|                        |                          |                          |                          |                          | 1                        |
|                        |                          |                          |                          | Payment Terms            |                          |
|                        |                          | //                       |                          |                          |                          |
|                        |                          |                          |                          |                          |                          |

| Object                  | Definition                                                                                                    | Additional Info                                                                            |
|-------------------------|----------------------------------------------------------------------------------------------------|--------------------------------------------------------------------------------------------|
| Payment Type            | Indicates the preferred method of remitting payment for this agreement                                                                                 | Would correspond to a section within<br>the signed contract. Example: Cash,<br>EFT, P-Card |
| Penalties               | Outlines any penalties for violating the contract terms                                                                                                | Would correspond to a section within the signed contract                                   |
| Price Terms             | Would correspond to a section within the signed contract                                                                                               |                                                                                            |
| Renegotiation Threshold | Outlines a threshold that must be reached during the renewal process in order for all of the contract terms to be subject for review and renegotiation | Would correspond to a section within the signed contract                                   |
| Return Process          | Would correspond to a section within the signed contract                                                                                               |                                                                                            |
| Warranty Terms          | Any warranties for the products in the contract                                                                                                    | Would correspond to a section within the signed contract                                   |

## **Contract Field Guide: Contract Documents (1/1)**

|            | Document Name 🌲  | Version | Last Modified Date \$ | Document Type 👙       | Download |
|------------|------------------|---------|-----------------------|-----------------------|----------|
| - 🖉 🗓      | Doc WFL Test- MJ | V1      | 3/27/2023             | Main Contract Upgrade |          |
| Electronic | signature        |         |                       |                       |          |
| pplemental | Documents        |         |                       |                       |          |

| Object                 | Definition                                                                                                    | Additional Info                                |
|------------------------|----------------------------------------------------------------------------------------------------|------------------------------------------------|
| Main Documents         | This list contains various versions of the main contract document                                                                                                    | Example: A natively authored contract document |
| Electronic Signature   | This list contains uploaded documents related to the<br>contract. If e-Signature is enabled, this section will<br>contain a copy of the document that was authored in<br>OhioBuys and then signed electronically |                                                |
| Supplemental Documents | This list contains documents related to the main contract                                                                                                    |                                                |

## **Contract Field Guide: Contract Pricelist (1/1)**

| Contract Ty | pe          |                                     |                  |                                                                                                    |                       |          |             |        | Contract Tag            | 5                     |       |              |               |
|-------------|-------------|-------------------------------------|------------------|----------------------------------------------------------------------------------------------------|-----------------------|----------|-------------|--------|-------------------------|-----------------------|-------|--------------|---------------|
| Agency A    | dministered |                                     |                  |                                                                                                    |                       |          |             |        | Agency Co               | ntract ×              |       |              |               |
| Export      | Price List  |                                     |                  |                                                                                                    |                       |          |             |        | Update D                | Date                  |       |              |               |
| ~           | Quantity    | Commodity \$                        | Product Code 🛈 🖨 | Name \$                                                                                                    | Product Reference 🛈 🔅 | Price \$ | Currency \$ | UOM \$ | Validity Start Date 🛈 🛊 | Validity End Date 🛈 🎄 | Tag 😄 | Availability | Sourcing Ever |
| • / 1       |             | Training<br>facilitation<br>service | 11_1             | Monthly<br>virtual<br>training (2<br>one-hour<br>trainings<br>per month<br>from<br>September<br>2021<br>through<br>May 2022) |                       | 650.000  | USD         | Each   | 3/21/2023               | 4/30/2023             |       | MBDD Sta     | PR038521 /    |

| Object                | Definition                                                                                                    | Additional Info                                                                                                    |  |  |
|-----------------------|----------------------------------------------------------------------------------------------------|----------------------------------------------------------------------------------------------------|--|--|
| Commodity             | Indicates the commodity code for the item in the Price List                                                                                                    | Aligns with UNSPSC naming convention                                                                                                    |  |  |
| Contract Tags         | Assigns a category or tag to the contract                                                                                                    | Example: MBE Set-aside                                                                                                    |  |  |
| Contract Type         | Displays the contract type listed on the contract Header                                                                                                    |                                                                                                    |  |  |
| Currency              | Displays the currency for the item in the Price List                                                                                                    |                                                                                                    |  |  |
| MBDD Status           | Displays the status of the Supplier of the item in the Price<br>List                                                                                                    |                                                                                                    |  |  |
| Index Number          | Displays the number listed on the contract Header                                                                                                    |                                                                                                    |  |  |
| Link to Catalog       |                                                                                                    |                                                                                                    |  |  |
| Name                  | This name will be listed in bold<br>when searching for the item on the<br>Browse Items page                                                                                                    |                                                                                                    |  |  |
| Price                 | Price         Displays the unit price for an item                                                                                                    |                                                                                                    |  |  |
| Product Code          | A unique code assigned to each item in the catalog. Product<br>code should follow this format: take the contract number<br>and sequentially add a number using the following format:<br>[contract number]-[+1]. Ex. 800100-1, 800100-2, 800100-3. | If the contract number ends in a<br>hyphen followed by a number (ex:<br>800100-1), use the following<br>format [contract number]-<br>[number]-[+1]. Ex. 800100-1-1,<br>800100-1-2, 800100-1-3. |  |  |
| Product Reference     | Displays the manufacturer's part number                                                                                                    |                                                                                                    |  |  |
| State Contract Number | Displays the contract number assigned by the State vs.<br>OhioBuys                                                                                                    |                                                                                                    |  |  |
| Тад                   | Displays the item tag                                                                                                    | May or may not align with Contract<br>Tag                                                                                                    |  |  |
| UOM                   | Displays the unit of measure that in which the item can be purchased                                                                                                    |                                                                                                    |  |  |
| Validity End Date     | Displays the date where State users will be able to purchase the item                                                                                                    | Aligns with validity date for contract unless modified                                                                                                    |  |  |
| Validity Start Date   | Displays the last day State users will be able to purchase the item                                                                                                    | Aligns with validity date for contract unless modified                                                                                                    |  |  |

## **Contract Field Guide: Contract Workflow (1/1)**

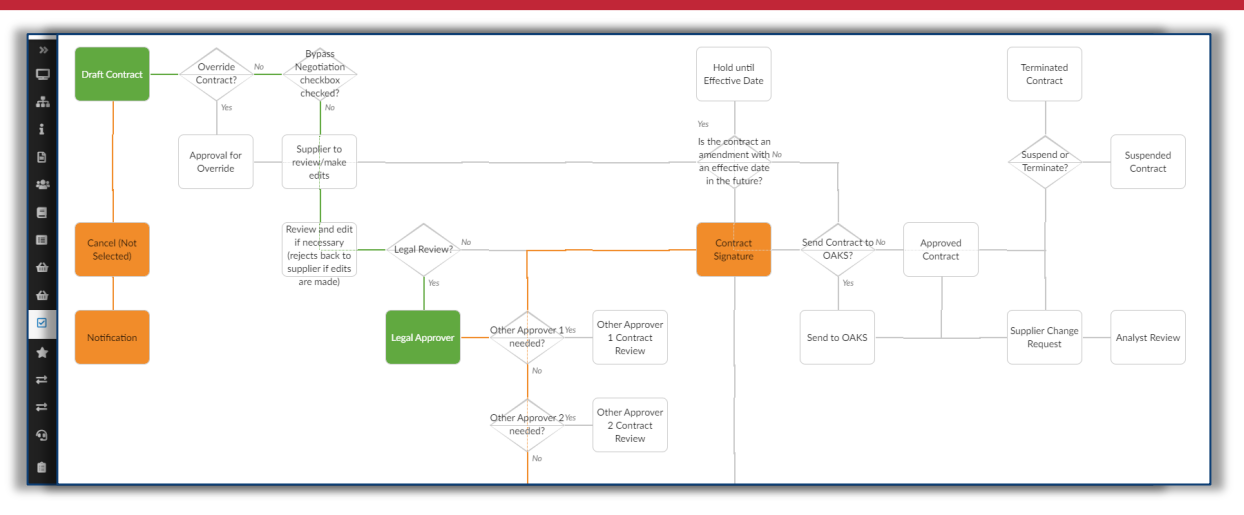

| Object                          | Definition                                                                                               | Additional Info                                                                                                    |
|---------------------------------|----------------------------------------------------------------------------------------------------|----------------------------------------------------------------------------------------------------|
| Activity                        | Displays the step name within the workflow                                                               |                                                                                                    |
| Click or Drag to add files      | Allows user to upload attachments to be viewed by other approvers                                        |                                                                                                    |
| Comment                         | Allows user to enter comments prior to approval                                                          |                                                                                                    |
| Created on (UTC-4)              | Displays the date the contract reached a particular step within the workflow                             |                                                                                                    |
| Delegate to                     | Displays the name of a State user who has had approval rights delegated to them                          |                                                                                                    |
| Due Date (UTC-4)                |                                                                                                    |                                                                                                    |
| Initial performer               | Displays the name of a State user that was automatically pulled into the workflow step to approve        |                                                                                                    |
| Mail History                    | Displays all communications coming out of OhioBuys for the contract                                      |                                                                                                    |
| Name                            | Displays the name of a State user that was automatically pulled into the workflow step to approve        |                                                                                                    |
| Previous Approvals &<br>Refusal | Displays all previous approval paths taken by a document                                                 | Can give additional detail if a contract<br>was rejected to show the path<br>originally taken and rejection<br>comments |
| Send to                         | Allows user to select a name to reference in conjunction with their comment in the <b>Comments</b> field | Does not send an email notification to the recipient of the comment                                                     |
| State                           | Displays the status of the step within the workflow                                                      | Orange = in progress, green =<br>validated, red = rejected                                                              |
| Validated on (UTC-4)            | Displays the date/time the step was validated                                                            |                                                                                                    |
| Workflow Diagram                | Displays the entire workflow for the contract                                                            | Orange = in progress, green =<br>validated, red = rejected                                                              |

## **Contract Field Guide: Contract Tree View (1/1)**

| »<br>Q |                            |                       |
|--------|----------------------------|-----------------------|
| đ.     | Contract Hierarchy         | Summary of Amendments |
| i<br>B | CTR002217 TTT Learning Lab | 0 Result(s)           |
| *<br>8 |                            |                       |

| Object                | Object Definition                                                    |  |  |  |
|-----------------------|----------------------------------------------------------------------|--|--|--|
| Contract Hierarchy    | Example: other sub-contracts beneath a master agreement              |  |  |  |
| Summary of Amendments | Displays the history of actions taken to amend the original contract |  |  |  |

# Contract Field Guide: Contract D&R (1/1)

| く り ☆                | Contract: EX042020 - Bradley Sample CTR - (Running) | Search                            |
|----------------------|-----------------------------------------------------|-----------------------------------|
| «<br>Q Overview      | Save & Close Submit Clone Contract                  | Extract all Documents to Zip File |
| i Header             | D&R                                                 |                                   |
| 🛎 Contacts           |                                                     |                                   |
| Negotiated Terms     | Create D&R                                          |                                   |
| Documents            | 0 Result(s)                                         |                                   |
| Price list           |                                                     |                                   |
| ☑ Workflow           |                                                     |                                   |
| 🚓 Contract tree view |                                                     |                                   |
| 😟 D&R                |                                                     |                                   |
| ≓ Dealers            |                                                     |                                   |
|                      |                                                     |                                   |
|                      |                                                     |                                   |

| Object     | Definition                                                                                                    | Additional Info                                                    |
|------------|----------------------------------------------------------------------------------------------------|--------------------------------------------------------------------|
| Create D&R | Lists all Determinations & Recommendations, if they exist. Allows the user to create a D&R from the contract. | All D&Rs are managed on a separate page under the "Suppliers" menu |

## **Contract Field Guide: Contract Dealers (1/1)**

| < "D ☆               | Contract: EX042020 - Bradle | ey Sample CTR - (Running) |        |                | Search                            |
|----------------------|-----------------------------|---------------------------|--------|----------------|-----------------------------------|
| «<br>🖵 Overview      |                             | Save & Close 🛛 🖬 Save     | Submit | Clone Contract | Extract all Documents to Zip File |
| i Header             | Add Dealers                 |                           |        |                |                                   |
| 🛎 Contacts           | Dealers Management          |                           |        |                |                                   |
| Negotiated Terms     | Dealers Management          |                           |        |                |                                   |
| Documents            | 0 Result(s)                 |                           |        |                |                                   |
| Price list           |                             |                           |        |                |                                   |
| ☑ Workflow           |                             |                           |        |                |                                   |
| 🚠 Contract tree view |                             |                           |        |                |                                   |
| 🖸 D&R                |                             |                           |        |                |                                   |
| ≓ Dealers            |                             |                           |        |                |                                   |
|                      |                             |                           |        |                |                                   |
|                      |                             |                           |        |                |                                   |
|                      |                             |                           |        |                |                                   |
|                      |                             |                           |        |                |                                   |

| Object      | Definition                                                                                      | Additional Info                                                                               |
|-------------|-------------------------------------------------------------------------------------------------|-----------------------------------------------------------------------------------------------|
| Add Dealers | Lists any Dealers that have been set up for this agreement. Allows the user to add new Dealers. | Dealers will serve as the <b>Order</b><br><b>Supplier</b> during the purchase request process |